DMI-610 ABS / INOX

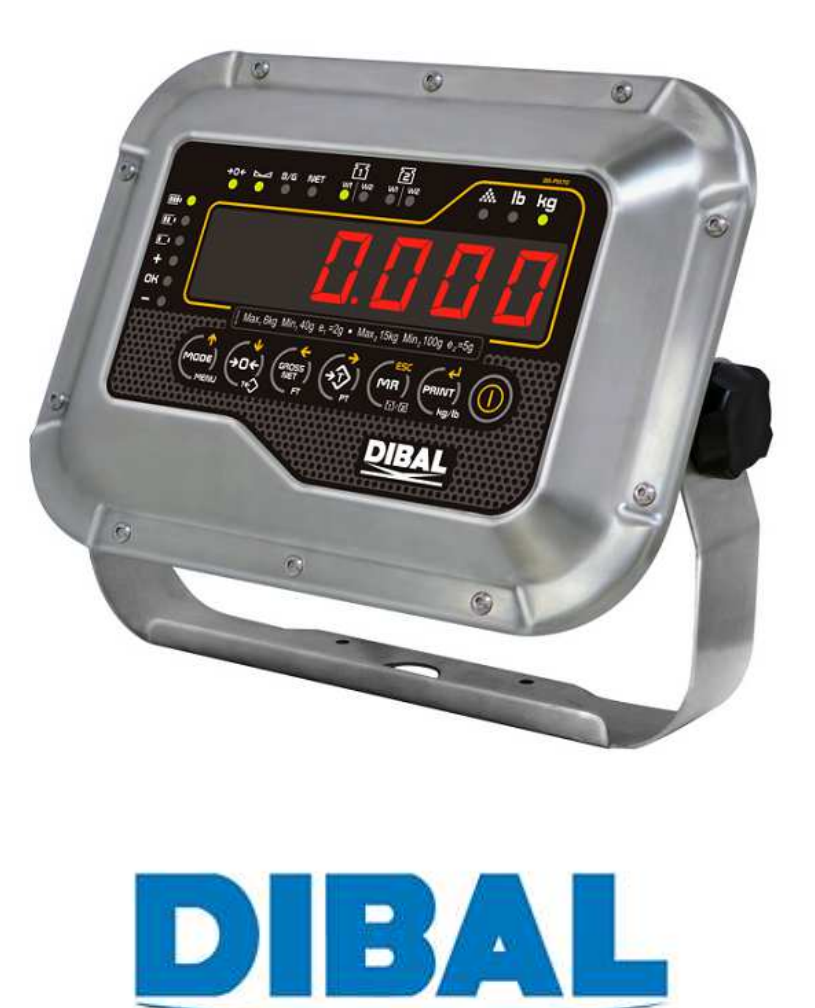

INSTRUKCJA UŻYTKOWNIKA

# **SPIS TREŚCI**

| 1.1 Klawiatura i wyświetlacz                                    | 4         |
|-----------------------------------------------------------------|-----------|
| 1.2 Funkcje klawiszy                                            | 5         |
| 1.3 Charakterystyka                                             | 6         |
| 1.3.1 Cechy charakterystyczne                                   | 6         |
| 2 WŁACZANIE                                                     | 6         |
|                                                                 |           |
| 3. OPERACIE                                                     | 7         |
|                                                                 | 7         |
| 2.2 OPED A CHE Z TADA TADA WITH OKDOTNA NA CA DDUTTEO LA VITTEO |           |
| 5.2 OPERACJE Z TAKĄ, TAKA WIELOKROTNA, MASA BRUTTOTNETTO        | 1         |
| 3.2.1 I ara                                                     | /         |
| 3.2.2 Wielokroina iara                                          | /         |
| 5.2.5 Masa druπo i neπo                                         | /         |
| 3.2.4 Diokowanie lary                                           | ····· / / |
| 5.2.5 Кęсzли Гага                                               |           |
| 3.5 MIENU - PROGRAMOWANIE                                       |           |
| 3.3.1 Cal FMU – Liczenie sztuk ze steaniej                      |           |
| 3.3.2 I MO - Liczenie szluk z podunej masy                      |           |
| 3.5.5 Checkweighter- kontrola masy.                             |           |
| 5.5.4 DI 10 – Zwiększona precyzja ważenia                       | 12        |
| 4. MENU - KONFIGURACJA (SET-UP)                                 | 12        |
| 4.1 PARAME – PARAMETERS                                         | 12        |
| 4.2 ConFig - KONFIGURACJA                                       |           |
| 4.2.1 Filter – FILTR WAŻENIA.                                   |           |
| 4.2.2 Date –data                                                |           |
| 4.2.3 Time -czas                                                |           |
| 4.2.4 AutoFF – Automatyczne wyłączenie wagi                     |           |
| 4.2.5 <i>Mu</i> – Voltage                                       | 14        |
| 4.3 Test                                                        | 14        |

UWAGA: niniejsza instrukcja zawiera podstawowe i najistotniejsze informacje o wadze. Dodatkowe informacje można uzyskać w firmie Novitus.

#### **OPIS WAGI**

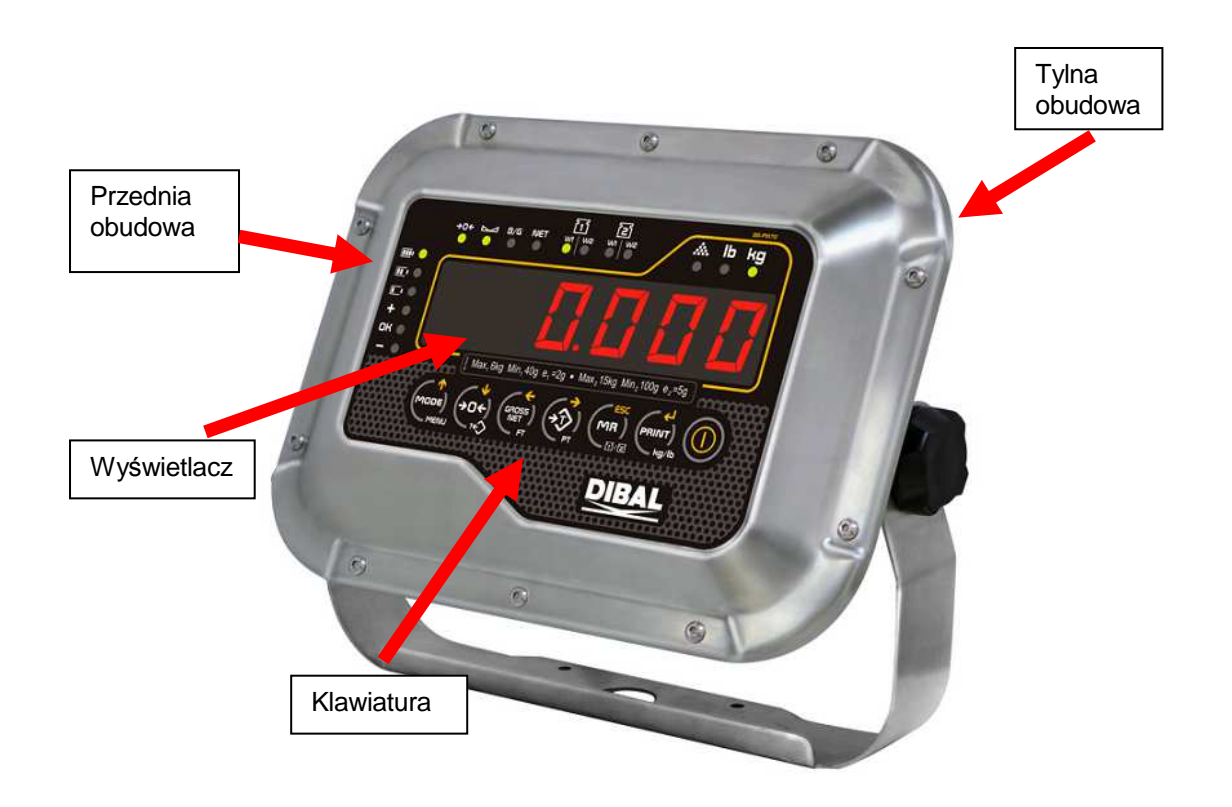

#### 1.1 Klawiatura i wyświetlacz

Waga posiada sześciocyfrowy wyświetlacz LED

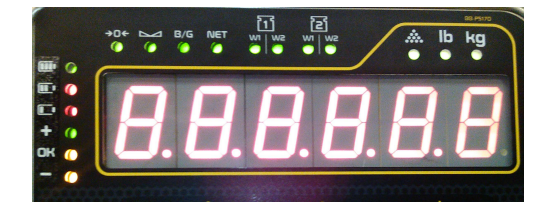

Klawiatura posiada 7 klawiszy.

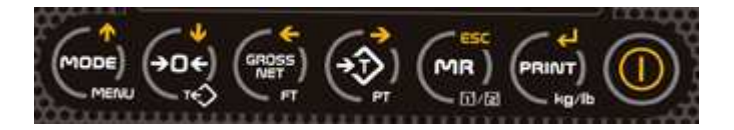

# 1.2 Funkcje klawiszy

|                                                  | On /Off                               | Włącz/wyłącz                              |
|--------------------------------------------------|---------------------------------------|-------------------------------------------|
|                                                  | Wybór funkcji                         | Dostęp do programowania                   |
| ( <b>→</b> □€)<br>( <b>→</b> □€)<br>( <b>→</b> ) | Zerowanie                             | Wyłączenie tary                           |
|                                                  | Brutto/netto                          | Ustawienie tary                           |
|                                                  | Tara                                  |                                           |
|                                                  | Zapamiętywanie masy                   |                                           |
|                                                  | Wysyłanie masy do PC lub<br>drukarki. | Wyświetlanie tymczasowe masy<br>w funtach |

Dodatkowe funkcje klawiszy:

|                    | Przesuwanie edytowanych cyfr w prawo                      |
|--------------------|-----------------------------------------------------------|
| GROSS<br>NET<br>FT | Przesuwanie edytowanych cyfr w lewo                       |
|                    | Zwiększanie wartość edytowanych cyfr                      |
| →□€<br>→□€         | Zmniejszanie wartość edytowanych cyfr                     |
|                    | Kasowanie cyfry. Aby wyjść należy przytrzymać ten klawisz |
|                    | Zatwierdzanie                                             |

# 1.3 Charakterystyka

### 1.3.1 Cechy charakterystyczne

- 6-cio cyfrowy wyświetlacz
- Tara i blokowanie tary
- Zerowanie
- Masa brutto i netto
- Wyświetlanie w kg i fb (funtach)
- Zasilanie 12 vdc lub 230VAC
- Wewnętrzna bateria (opcja)
- Komunikacja RS-232
- Komunikacja Ethernet (opcja)

# 2. Włączanie

Naciśnij klawisz W przez 2 sekundy aby włączyć urządzenie.

Naciśnij klawisz W przez 2 sekundy aby wyłączyć urządzenie.

Po włączeniu wagi wszystkie będą wyświetlać się po kolei: Model wagi:

|                             | D     | Μ     | I   | 6 | 1 | 0 |   |   |   |
|-----------------------------|-------|-------|-----|---|---|---|---|---|---|
| Wersja chargera:            |       |       |     |   |   |   |   |   |   |
|                             | I     |       | 0.  | 0 | 0 | 1 |   |   |   |
| Test wyświetlacza (wszystki | ie cy | /fry) | ):  |   |   |   |   |   |   |
|                             | 8     | 8     | 8   | 8 | 8 | 8 |   |   |   |
| Wersja oprogramowania uż    | ytko  | wni   | ka: |   |   |   |   |   |   |
|                             |       |       |     | U | 1 |   | 0 | 1 | 4 |

Wersje te mogą być zmieniane przez użytkownika.

Następnie wyświetli się wersja oprogramowania metrologicznego:

P 1. 0 0 1

Wyświetli się OIML. Co oznacza że waga spełnia parametry OIML.

Następnie wyświetli się ZERO, jeśli spełnione będą następujące kryteria:

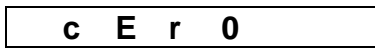

1. Masa musi być stabilna (świeci się znacznik stabilności 🛌 )

2. Wartość masy nie jest mniejsza niż -5% wartości kalibracji.

3. Wartość masy nie jest większa niż 15% wartości kalibracji.

#### 3. Operacie

#### 3.1 Zerowanie

Aby wyzerować wagę należy nacisnąć klawisz

Zerowania możne dokonać jeśli wartość masy nie przekracza +/- 2% maksymalnego zakresu.

#### 3.2 Operacje z Tara, tara wielokrotna, masa brutto i netto.

# 3.2.1 Tara

Połóż pojemnik na szalce i naciśnij klawisz Waga wyświetli symbol Net.

# 3.2.2 Wielokrotna tara

Aby dodać następną tarę, należy zwyczajnie położyć następny produkt który ma być

tarowany i nacisnąć ponownie klawisz

# 3.2.3 Masa brutto i netto

Aby wyświetlić masę brutto należy nacisnąć klawisz 📟 . Wyświetli się znacznik B/G .

Aby wyświetlić masę netto, naciśnij ponownie klawisz

# 3.2.4 Blokowanie tary

Aby zablokować wartość tary, należy nacisnąć klawisz przez 2 sekundy. Wyświetli się komunikat:

> L Ar. b 0 t

Aby odblokować tarę, należy nacisnąć klawisz 🚾 przez 2 sekundy. Wyświetli się komunikat:

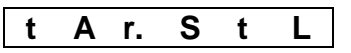

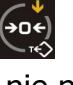

### 3.2.5 Reczna Tara

Aby wprowadzić ręcznie wartość tary, należy przytrzymać wciśnięty klawisz 🎑 . Następnie użyj następujących klawiszy do wprowadzenia danych:

|                    | Przesuwa edycję w prawo.                                                             |
|--------------------|--------------------------------------------------------------------------------------|
| GROSS<br>NET<br>FT | Przesuwa edycję w lewo.                                                              |
|                    | Zwiększa wartość danych.                                                             |
| (→O€)<br>™         | Zmniejsza wartość danych.                                                            |
|                    | Kasuje daną pozycję. Jeśli przetrzyma się klawisz dłużej, waga wyjdzie z tego trybu. |
|                    | Zatwierdza funkcję i wychodzi z niej.                                                |

#### Menu - Programowanie 3.3

Wejdź do MENU naciskając klawisz 😳 a następnie 🚾 (waga musi wskazywać masę zero kg). Wyświetli się pierwsza funkcja.

Użyj poniższych klawiszy do nawigacji w menu. Jeśli przez 5 sekund nie będzie wybrana żadna funkcja waga wyjdzie z MENU.

|                                              | Idź do następnej funkcji   |
|----------------------------------------------|----------------------------|
| (→□ </th <th>Idź do poprzedniej funkcji</th> | Idź do poprzedniej funkcji |
|                                              | Wybierz funkcję            |

Dostępne są następujące funkcje:

- **Cal. PMU** (licznie sztuk poprzez wyliczanie średniej wartości z ważonych próbek)
- **PMU** (liczenie sztuk z zadanej masy próbki)
- **CHECK** (checkweighter limity wagowe)
- **bY 10** (zwiększenie dokładności ważenia)
- ACUMUL (funkcja używana przy podłączonej drukarce)
- Subtotal- (funkcja używana przy podłączonej drukarce)
- t. CodE (funkcja używana przy podłączonej drukarce)
- n tiC (funkcja używana przy podłączonej drukarce)
- Date (funkcja używana przy podłączonej drukarce)
- Time (funkcja używana przy podłączonej drukarce)
- Icount (funkcja używana przy podłączonej drukarce)
- DoSiFi (funkcja używana przy podłączonej drukarce)
- LiMite(funkcja używana przy podłączonej drukarce)
- Analog(funkcja używana przy podłączonej drukarce)
- Weight (tryb ważenia)

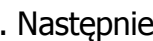

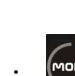

#### 3.3.1 Cal PMU – Liczenie sztuk ze średniej

Funkcja ta umożliwia licznie sztuk ważonych towarów na podstawie wyliczenia średniej wartości z użytych próbek.

Połóż na szalce wyliczoną ilość próbek towaru i naciśnij klawisz . Na wyświetlaczu pojawi się:

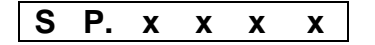

Używając klawiszy wprowadź ilość ważonych próbek.

Jeśli naciśnięty będzie klawisz 🖾 a na szalce nie będzie próbek lub ilość próbek będzie niewystarczająco do zrobienia obliczenia, pojawi sie następujący komunikat:

a d d

i należy dołożyć ilość próbek.

Aby wyliczyć średnią wartość ważonych próbek, naciśnij klawisz

Waga wyświetli "WEiUni" oraz masę sztuki przez 2 sekundy. Następnie waga przejdzie do trybu ważenia sztuk i wyświetli ilość sztuk na szalce.

Użyj następujących klawiszy do wprowadzania danych:

| Przesuń aktywne pole w lewo     |
|---------------------------------|
| Zwiększ wartość                 |
| Zachowaj dane i wyjdź z funkcji |

Aby przejść do trybu ważenia, należy nacisnąć klawisz (, i wybrać parametr "weight" i zatwierdzić klawiszem

### 3.3.2 PMU – Liczenie sztuk z podanej masy

Funkcja ta umożliwia licznie sztuk ważonego towaru poprzez wprowadzenie masy znanej próbki.

Aby wprowadzić masę próbki, naciśnij klawisz . Na wyświetlaczu pojawi się:

P. x x x x

Wprowadź wartość masy jednej sztuki i zatwierdź klawiszem 🖾

Waga będzie pokazywać teraz ilość sztuk położonych na szalce. Aby przejść do trybu ważenia należy nacisnąć klawisz , wejść do parametru "weight" i nacisnąć

Użyj następujących klawiszy do wprowadzania danych:

| Przesuń aktywne pole w lewo     |
|---------------------------------|
| Zwiększ wartość                 |
| Zachowaj dane i wyjdź z funkcji |

#### 3.3.3 Checkweighter- kontrola masy.

Funkcja ta uruchamia tryb "checkweigher" kontroli masy.

W wadze można zaprogramować 3 limity wagowe w których waga będzie informować o osiągnięciu danego limitu. Limity nazwane są: Lower limit (L.Inf), Limit (OK) i Upper limit (L.Sup).

Wskaźniki LED wskazują w którym limicie wagowym jest ważony towar.

| signal |       |     |        |
|--------|-------|-----|--------|
|        | L.inf | O.K | L.sup. |

Po wejściu w tryb kontroli masy, dostępne będzie następujące menu:

| TARGET  | MASA OK               |
|---------|-----------------------|
| CHU k4  | Typ limitów:          |
| Ttype   | 1-%                   |
|         | 2- wagowa             |
| LOW L   | LIMIT DOLNY           |
| HIGH. L | LIMIT GÓRNY           |
| ALARM   | Limit dla alarmu      |
|         | dźwiękowego           |
| BTYPE   | TRYB ALARMU           |
|         | DŹWIĘKOWEGO           |
|         | 1-Dźwięk w limicie    |
|         | 2-Dźwięk poza limitem |
| BMODE   | TYP ALARMU            |
|         | 1-Brak                |
|         | 2-Jednokrotny         |
|         | 3-Wielokrotny         |
| CHU. ON | funkcja włączona      |

**t A r G E t** - Programowanie masy (TARGET), po osiągnięciu której wyświetli się znacznik OK. (t xx.xxx)

- t t Y P E
- Parametrem tym można wybrać 1 z dwóch typów limitów:
  1. Górna i dolna wartość limitów jest uruchamiana jako procent masy właściwej (TARGET).

2. Górna i dolna wartość limitów jest uruchamiana po osiągnięciu zaprogramowanej masy.

#### Typy limitów procentowych

- P C 0 0 0
   Ustawienie dolnego limitu wyrażonego w procentach masy poprawnej.
   Poniżej tego limitu będzie się wyświetlać pomarańczowa dioda "-" (-PC.xxx)
- P C 0 0 0 Ustawienie górnego limitu wyrażonego w procentach masy poprawnej. Powyżej tego limitu będzie się wyświetlać czerwona dioda "+" (PC.xxx)

#### Typy limitów dla masy

LOUL - Ustawienie dolnego limitu wagowego. Poniżej tej masy waga będzie wyświetlać pomarańczową diodę LED "-" (L xx.xxx).

**H** i **G** H L - Ustawienie górnego limitu wagowego. Powyżej tej masy waga będzie wyświetlać czerwoną diodę LED "+" **(H xx.xxx)** 

**A L A R M** - Ustawienie parametru dźwiękowego, powyżej którego będzie włączony sygnał dźwiękowy oraz 3 zaświecą się wszystkie diody LED. **(A xx.xxx)** 

- **b** t Y P E Są dwa tryby pracy głośnika:
  - 1. Dźwięk jest generowany gdy masa mieści się w limicie.
  - 2. Dźwięk jest generowany gdy masa jest poza limitem i jest większa niż 20 działek.
- **b M o D E** Są trzy typy dźwięków:
  - 1. Brak dźwięku.
  - 2. Kilka dźwięków.
  - 3. Kilka dźwięków po kilka razy.
- **C H U o n** Dyskryminator masy jest uruchomiony

#### Znaczenie klawiszy:

| Kasowanie danych.                   |
|-------------------------------------|
| Przesuwanie aktywnego pola w lewo.  |
| Zwiększanie wartości.               |
| Zatwierdza dane i opuszcza funkcję. |

#### 3.3.4 bY 10 – Zwiększona precyzja ważenia

Po uruchomieniu tej funkcji waga zwiększy dokładność ważenia o jedno dodatkowe miejsce po przecinku. Po 10 sekundach funkcja wyłączy się automatycznie.

Naciśnij klawisz w aby uruchomić funkcję. Waga wyświetli przez 1 sekundę:

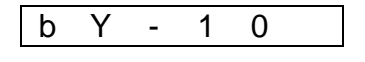

Pozostałe funkcje tj. ACUMUL, Subtotal, t. CodE n tiC, Date, Time Icount, DoSiFi LiMite, Analog sa używane przy podłączonej drukarce. Więcej informacji można uzyskać w firmie NOVITUS.

#### 4. Menu - Konfiguracja (SET-UP)

Aby wejść do menu należy przytrzymać klawisz przez 2 sekundy. Pojawi się P1XXXX gdzie X oznacza kod wejścia. Wprowadź kod 4 cyfrowy (domyślnie jest to 0000)

Naciśnij klawisz wiedli się:

**C** A L C L o - Calibration close- kalibracja zamknięta. Wejście do trybu kalibracji jest możliwe tylko po naciśnięciu klawisza kalibracyjnego.

**C** A L O P e - Calibration open. Pozwala wejść do trybu kalibracji bez użycia zworek kalibracyjnych.

Dostępne są następujące funkcje:

PArAME (parametry i protokoły komunikacji szeregowej)
 ConFiG (Filtr stabilności i autowyłączanie)
 TESt (test wyświetlacza i złącza komunikacyjnego)

### 4.1 PArAME – PARAMETERS

W menu tym można ustawić parametry komunikacji oraz protokoły komunikacyjne. Waga posiada dwa niezależne złącza RS232 Com1 i Com2 ; i Com1 ma wyprowadzone zasilanie 5VDC).

Dodatkowe informacje dotyczące komunikacji szeregowej można uzyskać w firmie Novitus.

### 4.2 ConFiG - KONFIGURACJA

W menu tym można ustawić następujące parametry:

- Filter- filtr ważenia (stabilności)
- Date- data (funkcja używana przy podłączonej drukarce)
- Time-czas (funkcja używana przy podłączonej drukarce)
- AutoFF-automatyczne wyłącznie wagi
- Mu-funkcje serwisowe

#### 4.2.1 Filter – FILTR WAŻENIA.

Aby ustawić filtr ważenia naciśnij klawisz 💭. Można wybrać poziomy ważenia od 1 do 6. Im wyższa wartość filtru tym ważenie jest stabilniejsze.

Użyj następujących klawiszy do wprowadzania danych:

| Przesuń aktywne pole w lewo     |
|---------------------------------|
| Zwiększ wartość                 |
| Zachowaj dane i wyjdź z funkcji |

Aby przejść do następnego parametru naciśnij klawisz 👀

#### 4.2.2 Date -- data

Dotyczy daty drukowanej na drukarce podłączonej do wagi.

#### 4.2.3 Time -czas

Dotyczy czasu drukowanego na drukarce podłączonej do wagi.

### 4.2.4 AutoFF – Automatyczne wyłączenie wagi

Aby ustawić czas (w sekundach) automatycznego wyłączania wagi po czasie bezczynności należy, naciśnii klawisz

Aby uruchomić wagę ponownie należy nacisnąć klawisz

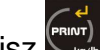

Użyj następujących klawiszy do wprowadzania danych:

| Przesuń aktywne pole w lewo     |
|---------------------------------|
| Zwiększ wartość                 |
| Zachowaj dane i wyjdź z funkcji |

# 4.2.5 Mu – Funkcja dla serwisu

Wyświetlanie danych w większej rozdzielczości. Funkcja dla serwisu

# 4.3 Test

Dzięki tej funkcji można przetestować wyświetlacz i porty komunikacyjne. Funkcja dla serwisu.